# Méthode d'identification "kerberos" pour le plugin word

by LegalBox

# Méthode d'identification "kerberos" pour le plugin word

Afin d'automatiser le paramétrage du plugin Word pour les utilisateurs, vous pouvez paramétrer dans le registres certaines valeurs.

Le mode opératoire pour cette manipulation est le suivant :

#### Etape 1 | Ouvrez l'éditeur du registre

Recherchez (sous windows) "regedit" sur votre poste

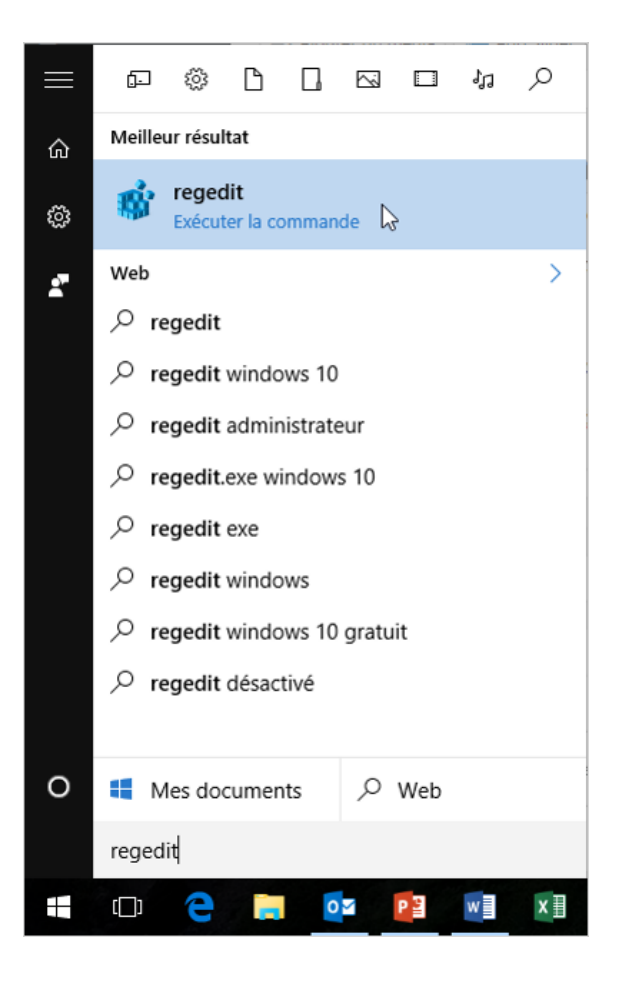

| 🖺 Éditeur du Registre - 🗆 🗙                                                                                                    |     |      |         |  |  |  | × |  |
|----------------------------------------------------------------------------------------------------|-----|------|---------|--|--|--|---|--|
| Fichier Edition Affichage Favoris ?                                                                                                    |     |      |         |  |  |  |   |  |
| <ul> <li>✓ Ordinateur</li> <li>&gt; HKEY_CLASSES_ROOT</li> <li>&gt; HKEY_CURRENT_USER</li> <li>&gt; HKEY_LOCAL_MACHINE</li> <li>&gt; HKEY_USERS</li> <li>&gt; HKEY_CURRENT_CONFIG</li> </ul> | Nom | Туре | Données |  |  |  |   |  |
| Ordinateur                                                                                                    |     |      |         |  |  |  |   |  |

### Etape 2 | Allez sur ce dossier : HKEY-CURRENT-USER\SOFTWARE\LegalBox\WordAddin

| 📑 Édit   | 🖬 Éditeur du Registre 🦳 🗆 🖓 |                                   |      |                                             |                          |                                 |  | × |  |
|----------|-----------------------------|-----------------------------------|------|---------------------------------------------|--------------------------|---------------------------------|--|---|--|
| Fichier  | Edition                     | Affichage Favoris ?               |      |                                             |                          |                                 |  |   |  |
| <        |                             | LegalBox<br>LegalBox<br>WordAddin | ~    | Nom<br>(par défaut)<br>)<br>Nouvelle valeur | Type<br>REG_SZ<br>REG_SZ | Données<br>(valeur non définie) |  |   |  |
| Ordinate | ur\HKEY                     | CURRENT_USER\SOFTWARE\Leg         | alBo | x\WordAddin                                 |                          |                                 |  |   |  |

### Etape 3 | Créer une nouvelle "valeur chaîne"

Faites un clic droit sur le sous-dossier "WordAddin" puis allez sur "nouveau" et sélectionnez "Valeur chaîne"

| 📑 Édit   | eur du Re                             | egistre                       |                           |       |                                    |                         |                                        |                                 |  | - | $\times$ |
|----------|---------------------------------------|-------------------------------|---------------------------|-------|------------------------------------|-------------------------|----------------------------------------|---------------------------------|--|---|----------|
| Fichier  | Edition                               | Affichage F                   | avoris ?                  |       |                                    |                         |                                        |                                 |  |   |          |
|          |                                       |                               |                           | ^     | Nom<br>ab (par défa<br>ab Nouvelle | aut)<br>e valeur        | Type<br>REG_SZ<br>REG_SZ               | Données<br>(valeur non définie) |  |   |          |
|          | · · · · · · · · · · · · · · · · · · · | LegalBox<br>LegalBox<br>Word/ | Développer                |       | 1                                  | Clé                     |                                        |                                 |  |   |          |
|          | > -<br>-                              | Mine                          | Rechercher                |       |                                    | Valeu                   | r chaîne                               |                                 |  |   |          |
|          | > -<br>> -                            | MaplaPa<br>Naturape<br>Natura | Renommer                  |       |                                    | Valeu<br>Valeu<br>Valeu | r DWORD 32 bits                        |                                 |  |   |          |
|          |                                       |                               | Exporter<br>Autorisations |       |                                    | Valeu<br>Valeu          | r de chaînes mult<br>r de chaîne exten | v<br>iples<br>sible             |  |   |          |
| <        |                                       |                               | Copier le nom             | de cl | é                                  | Junco                   |                                        |                                 |  |   |          |
| Ordinate | ur\HKEY_                              | _CURRENT_USE                  | R\SOFTWARE\Leg            | galBo | x\WordAddi                         | n                       |                                        |                                 |  |   |          |

#### Etape 4 | Paramétrer une "Valeur Chaîne"

• Modifier le nom d'une "valeur chaîne"

Pour cela, faites un clic droit sur "nouvelle valeur" puis cliquez sur l'option "Renommer"

| 📑 Édit   | eur du R | egistre                       |                                                             |                                                                                        |                                 |            | - | × |
|----------|----------|-------------------------------|-------------------------------------------------------------|----------------------------------------------------------------------------------------|---------------------------------|------------|---|---|
| Fichier  | Edition  | Affichage Favoris ?           |                                                             |                                                                                        |                                 |            |   |   |
| Fichier  | Edition  | Affichage Favoris ?           | Nom<br>ab (par défaut)<br>ab Nouvelle valeur<br>N<br>S<br>F | Type<br>REG_SZ<br>RFG_SZ<br>Modifier<br>Modifier données bina<br>Supprimer<br>Renommer | Données<br>(valeur non<br>aires | n définie) |   |   |
| <        |          | >                             |                                                             |                                                                                        |                                 |            |   |   |
| Ordinate | ur\HKEY  | _CURRENT_USER\SOFTWARE\LegalB | Box\WordAddin                                               |                                                                                        |                                 |            |   |   |

• Ajouter la donnée de la valeur

Faites un clic droit de nouveau sur la valeur puis sélectionnez "modifier"

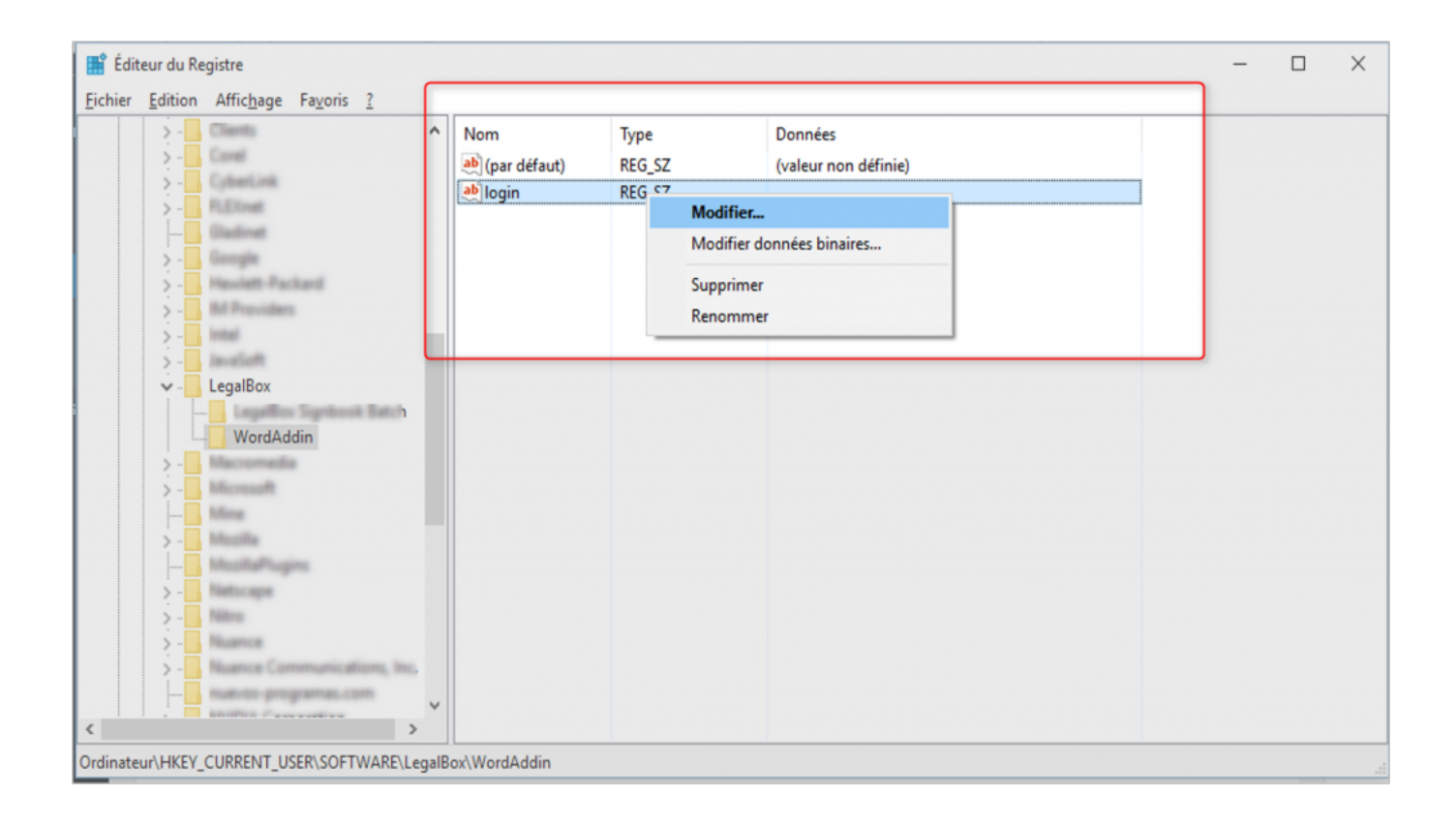

• Insérez la donnée de la valeur (1) puis cliquez sur "ok"

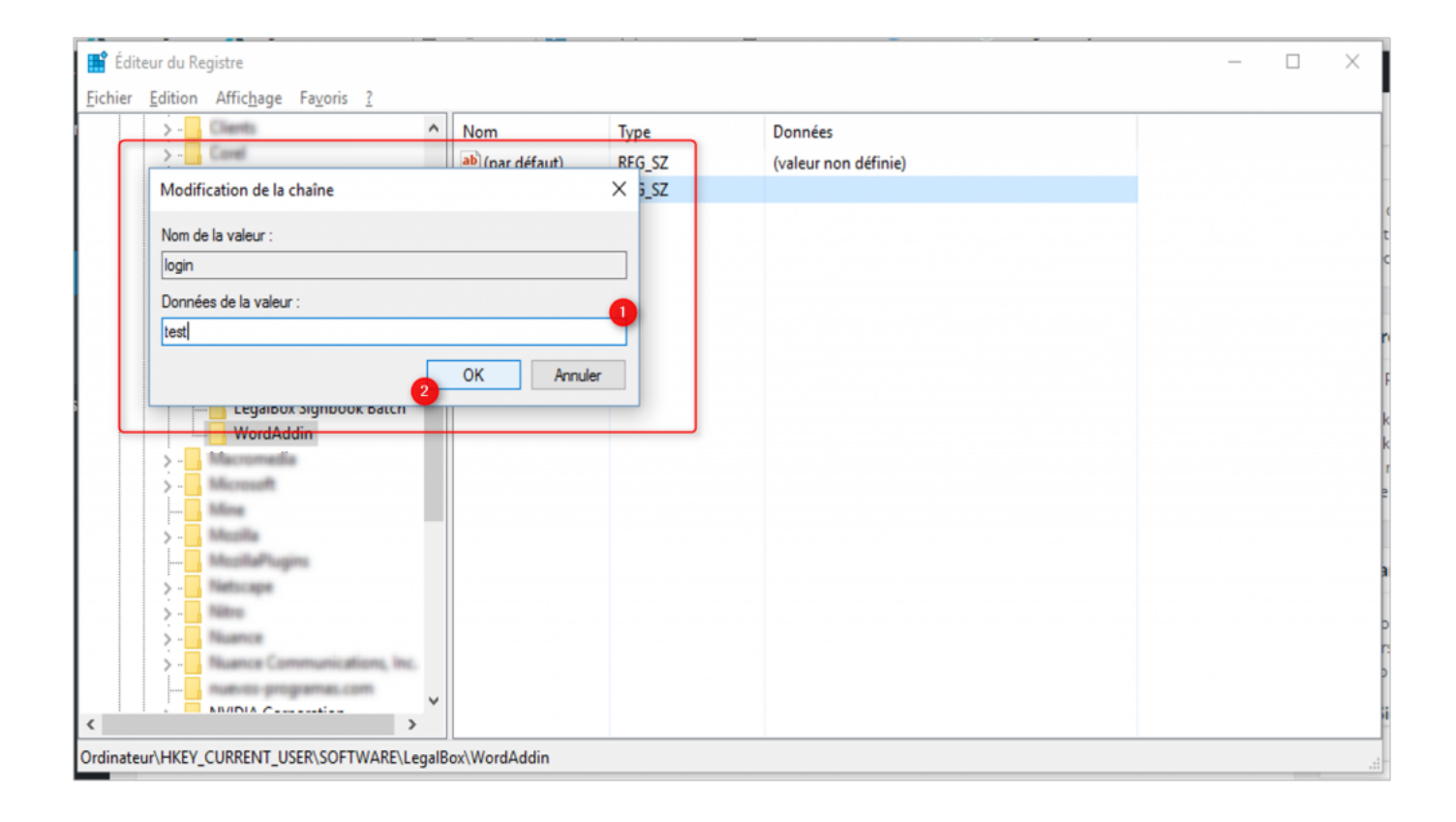

### Etape 5 | Liste des valeurs de chaîne à ajouter

| NOM DE LA VALEUR                                                     | DONNEE DE LA                                        |
|----------------------------------------------------------------------|-----------------------------------------------------|
| authenticationMethod                                                 | Kerbero                                             |
| connectionUrl                                                        | url de votre instan                                 |
| exportAsPdf                                                          | true                                                |
| login                                                                | identifiant du comp                                 |
| password                                                             | mot de passe du com                                 |
| useSSO                                                               | true                                                |
| useProxy                                                             | false ( <i>si pas de proxy</i> ) / true ( <i>si</i> |
| convertToPdfDefaultValue                                             | true/fals                                           |
| sendOnlyPdfDefaultValue                                              | true/fals                                           |
| startWorkflowDefaultValue                                            | true/fals                                           |
| mergeTagsDefaultValue                                                | true/fals                                           |
| circuitTypeDefaultValue                                              | organigram / te                                     |
| la liste suivante est à ajouter uniquement si vous utilisez un proxy |                                                     |
| proxyPassword                                                        | mot de passe pour accée                             |
|                                                                      |                                                     |

| proxyPort     | port de votre           |
|---------------|-------------------------|
| proxyUrl      | url de votre            |
| proxyUserName | identifiant pour accéde |

Copyright © 2015 LegalBox, Tous droits réservés.